## **PowerSchool On-Line Payments**

1. Log in to PowerSchool at: <a href="https://powerschool.ecsd.net/public/">https://powerschool.ecsd.net/public/</a>

| NEW                                                                               | ALL PARENTS ARE REQUIRED TO CREATE A NEW ACCOUNT.<br>You must create a new account even though you have an existing one<br>*** Students will continue to use existing login account.<br>Create Accou |
|-----------------------------------------------------------------------------------|----------------------------------------------------------------------------------------------------|
| New PowerSchool<br>View multiple<br>Add multiple<br>Manage acco<br>Install PowerS | I Features:<br>children using a single account<br>barent/guardian accounts<br>mit and password<br>School Apple Apps to monitor students progress on Ipad/IPhone                                      |
|                                                                                   |                                                                                                    |
| Parent/Stud                                                                       | ent Sign In                                                                                                    |
| Parent/Stud                                                                       | ent Sign In                                                                                                    |

- Enter your Username and Password in the 'Parent/Student Sign In'
- 3. Click on Sign In

4. Select '**School Fees**' from the Navigation Menu and then click on View School Fees to connect to the Student Quick Pay website.

| PowerSchoo                                                  | Welcome, proft david   Help   Sign Out                                                                                                    |
|-------------------------------------------------------------|----------------------------------------------------------------------------------------------------|
| Justin Lucas                                                |                                                                                                    |
| Navigation Grades and Attendance                            |                                                                                                    |
| Attendance<br>History                                       | Welcome to the new Online School Fee module for the Parent Portal. You will be able to view or optionally pay school fees by using the Submit Payment button.<br>Note: As this is a new feature, not all schools are participating in either the View Fees and/or Submit Payment functionality. |
| Comments to<br>Parents<br>School Fees<br>Account<br>Account | If you have more man-one child in our district in Powerschool and they do not show up in the student Quick Pay don't be alarmed, their school may not be participating at this type:                                                                                                    |
| Bell Schedule                                               |                                                                                                    |
| Semester<br>Schedule                                        |                                                                                                    |
| Bus Information                                             |                                                                                                    |
| School<br>Information                                       |                                                                                                    |
| Flex Session                                                |                                                                                                    |
| Flex Calendar                                               |                                                                                                    |
| Parent Engaged                                              |                                                                                                    |

Select the Student's tab to view itemized fee details

Attps://www.studentquickpay.com/ECSD/MyAccount/Main.aspx - Windows Internet Explorer

| EI                                                                             | OMONTON                                              | І САТНС                             | DLIC SCI                             | HOOLS                                        | )                                               | CART \$0.00                           | >> Log Off<br>View Cart •<br>Checkout • |
|--------------------------------------------------------------------------------|------------------------------------------------------|-------------------------------------|--------------------------------------|----------------------------------------------|-------------------------------------------------|---------------------------------------|-----------------------------------------|
| Summary<br>SUMMARY<br>To pay your fees<br>to your "cart" for<br>make your paym | Adrian<br>, click on each<br>payment. To rev<br>ent. | <b>student's ta</b><br>iew or remov | <b>b</b> , and click<br>e items from | <mark>Add to Cart</mark><br>n your cart, cli | on the items you w<br>ck <b>View Cart</b> . Whe | Edit Serdi                            | is will add them<br>Checkout to         |
|                                                                                | Student ID                                           | Name                                | Grade                                |                                              | School                                          | Due                                   |                                         |
|                                                                                | 1234567 A                                            | drian Sample                        | 7 F                                  | ather Michael Tr                             | oy Junior High School                           | \$250.00                              |                                         |
|                                                                                |                                                      |                                     |                                      |                                              |                                                 |                                       |                                         |
| Powered by:                                                                    | COR<br>rated Solutions for Schools                   | Privacy Pol                         | icy <u>Terms a</u>                   | and Conditions                               | Refund Policy                                   | Trusted Commerce<br>Click to Validate | Verisign<br>Trusted<br>VERITY           |

5. Click to Add specific items to the Cart or choose to Add ALL at once

|                                   |                                 |                       |                            | >> Log Off                    |
|-----------------------------------|---------------------------------|-----------------------|----------------------------|-------------------------------|
| EDMONTON CA                       | ATHOLIC S                       | CHOOLS                | CAR<br>\$0.00              | 7 View Cart 🔸<br>0 Checkout 🌧 |
| Summary Adrian                    |                                 |                       | Edi                        | t Settings Students My Orders |
| Adrian Sample<br>1234567 Grade: 7 |                                 | SCHOOL FEES<br>\$0.00 | ADDITIONAL ITEMS<br>\$0.00 | TOTAL DUE<br>\$0.00           |
| School Fees Due Now Future Charge | <u>s</u> <u>Paid</u><br>Due Now | _                     | Add ALL to Cart            |                               |
| Student Handbook (Agenda)         | \$15.00                         | 16-Aug-2012           | Add to Cart                |                               |
| Fitness                           | \$10.00                         | 16-Aug-2012           | Add to Cart                |                               |
| General Fees                      | \$50.00                         | 16-Aug-2012           | Add to Cart                |                               |
| Student Council                   | \$15.00                         | 16-Aug-2012           | Add to Cart                |                               |
| TBR                               | \$70.00                         | 16-Aug-2012           | Add to Cart                |                               |
| Retreat Fieldtrip - Gr. 7         | \$15.00                         | 16-Aug-2012           | Add to Cart                |                               |
| Yearbook                          | \$15.00                         | 16-Aug-2012           | Add to Cart                |                               |
| Multi option Gr 7                 | \$60.00                         | 16-Aug-2012           | Add to Cart                |                               |
| Total Due:                        | \$250.00                        |                       |                            |                               |
| Additional Items                  |                                 |                       |                            |                               |

Once selected, View Cart or proceed to Checkout

| EDMONT                                                                                                    | CON CATHOLIC S                                                                                                    | CHOOLS                                                                                                    | CA<br>\$250                                                                          | RT View Cart →<br>0.00 Checkout → |
|----------------------------------------------------------------------------------------------------|----------------------------------------------------------------------------------------------------|----------------------------------------------------------------------------------------------------|--------------------------------------------------------------------------------------|-----------------------------------|
| Summary Adrian                                                                                                    |                                                                                                    |                                                                                                    |                                                                                      | Chit Settings Students My Orders  |
| Adrian Sample                                                                                                    |                                                                                                    | SCHOOL FEES<br>\$250.00                                                                                              | ADDITIONAL ITEN<br>\$0.00                                                            | IS TOTAL DUE<br>\$250.00          |
| 1234567 Grade: 7                                                                                                    |                                                                                                    |                                                                                                    |                                                                                      |                                   |
| 1234567 Grade: 7 School Fees Due Now Futu                                                                                                    | re Charges Paid<br>Due Now                                                                                                    |                                                                                                    | _                                                                                    |                                   |
| 1234567 Grade: 7 School Fees Due Now Futu Student Handbook (Agenda)                                                                                                    | re Charges Paid<br>Due Now<br>\$15.00                                                                                                    | 16-Aug-2012                                                                                                    | In Cart                                                                              |                                   |
| 1234567 Grade: 7 School Fees Due Now Futu Student Handbook (Agenda) Fitness                                                                                                    | re Charges Paid<br>Due Now<br>\$15.00<br>\$10.00                                                                                                    | 16-Aug-2012<br>16-Aug-2012                                                                                           | In Cart<br>In Cart                                                                   |                                   |
| 1234567 Grade: 7<br>School Fees Due Now Futu<br>Student Handbook (Agenda)<br>Fitness<br>General Fees                                                                                         | re Charges Paid<br>Due Now<br>\$15.00<br>\$10.00<br>\$50.00                                                                                                    | 16-Aug-2012<br>16-Aug-2012<br>16-Aug-2012                                                                            | in Cart<br>In Cart<br>In Cart                                                        |                                   |
| 1234567 Grade: 7<br>School Fees Due Now Futu<br>Student Handbook (Agenda)<br>Fitness<br>Seneral Fees<br>Student Council                                                                      | re Charges Paid<br>Due Now<br>\$15.00<br>\$10.00<br>\$50.00<br>\$15.00                                                                                                    | 16-Aug-2012<br>16-Aug-2012<br>16-Aug-2012<br>16-Aug-2012                                                             | In Cart<br>In Cart<br>In Cart<br>In Cart                                             |                                   |
| 1234567 Grade: 7<br>School Fees Due Now Futu<br>Student Handbook (Agenda)<br>Fitness<br>General Fees<br>Student Council<br>TBR                                                               | re Charges Paid<br>Due Now<br>\$15.00<br>\$10.00<br>\$50.00<br>\$15.00<br>\$70.00                                                                                                    | 16-Aug-2012<br>16-Aug-2012<br>16-Aug-2012<br>16-Aug-2012<br>16-Aug-2012                                              | In Cart<br>In Cart<br>In Cart<br>In Cart<br>In Cart                                  |                                   |
| 1234567     Grade: 7       School Fees Due Now     Futu       Student Handbook (Agenda)       Fitness       General Fees       Student Council       TBR       Retreat Fieldtrip - Gr. 7     | re Charges Paid<br>Due Now<br>\$15.00<br>\$10.00<br>\$50.00<br>\$15.00<br>\$77.00<br>\$15.00                                                                                                    | 16-Aug-2012<br>16-Aug-2012<br>16-Aug-2012<br>16-Aug-2012<br>16-Aug-2012<br>16-Aug-2012                               | In Cart<br>In Cart<br>In Cart<br>In Cart<br>In Cart<br>In Cart                       |                                   |
| 1234567 Grade: 7<br>School Fees Due Now Futu<br>Student Handbook (Agenda)<br>Fitness<br>General Fees<br>Student Council<br>TBR<br>Retreat Fieldtrip - Gr. 7<br>Yearbook                      | re Charges Paid<br>Due Now<br>\$15.00<br>\$10.00<br>\$50.00<br>\$15.00<br>\$15.00<br>\$15.00<br>\$15.00<br>\$15.00                                                                                                    | 16-Aug-2012<br>16-Aug-2012<br>16-Aug-2012<br>16-Aug-2012<br>16-Aug-2012<br>16-Aug-2012<br>16-Aug-2012                | In Cart<br>In Cart<br>In Cart<br>In Cart<br>In Cart<br>In Cart<br>In Cart            |                                   |
| 1234567 Grade: 7<br>School Fees Due Now Futu<br>Student Handbook (Agenda)<br>Fitness<br>General Fees<br>Student Council<br>TBR<br>Retreat Fieldtrip - Gr. 7<br>Yearbook<br>Multi option Gr 7 | re Charges Paid<br>Due Now<br>\$15.00<br>\$50.00<br>\$55.00<br>\$15.00<br>\$70.00<br>\$15.00<br>\$15.00<br>\$15.00<br>\$15.00<br>\$60.00                                                                                                    | 16-Aug-2012<br>16-Aug-2012<br>16-Aug-2012<br>16-Aug-2012<br>16-Aug-2012<br>16-Aug-2012<br>16-Aug-2012<br>16-Aug-2012 | in Cart<br>in Cart<br>in Cart<br>in Cart<br>in Cart<br>in Cart<br>in Cart<br>in Cart |                                   |
| 1234567 Grade: 7<br>School Fees Due Now Futu<br>Student Handbook (Agenda)<br>Fitness<br>General Fees<br>Student Council<br>TBR<br>Retreat Fieldtrip - Gr. 7<br>Yearbook<br>Multi option Gr 7 | re Charges Paid<br>Due Now<br>\$15.00<br>\$50.00<br>\$10.00<br>\$15.00<br>\$15. | 16-Aug-2012<br>16-Aug-2012<br>16-Aug-2012<br>16-Aug-2012<br>16-Aug-2012<br>16-Aug-2012<br>16-Aug-2012<br>16-Aug-2012 | In Cart<br>In Cart<br>In Cart<br>In Cart<br>In Cart<br>In Cart<br>In Cart<br>In Cart |                                   |

6. Enter the credit card information and Submit Payment

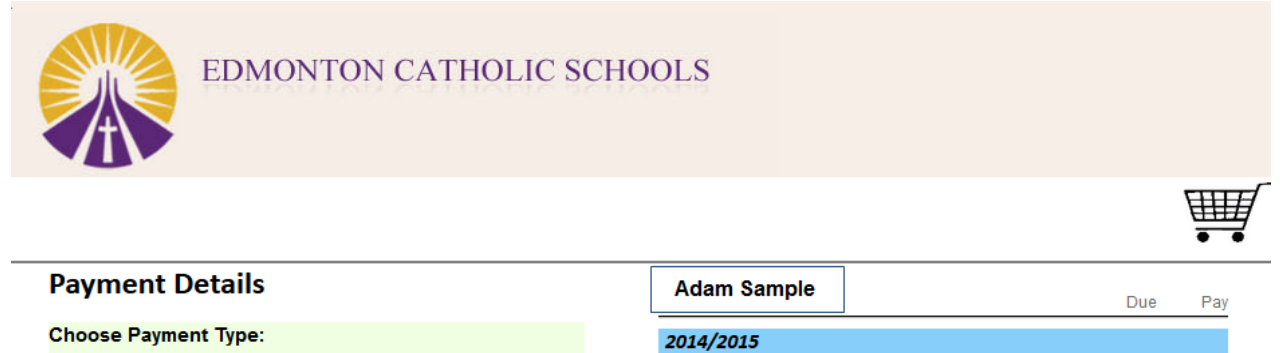

| Credit Card INTERAC <sup>®</sup> Online <sup>[]</sup> | Online              |
|-------------------------------------------------------|---------------------|
|                                                       |                     |
| Pay by Credit Card                                    | DISCOVER            |
| Cardholder Name                                       | John Sample         |
| Credit Card Number                                    | 4550123456789       |
| Expiration Date                                       | 01 (Jan) 🗸 🖊 2014 🗸 |
| CVD (# on back of card)                               |                     |
| Payment Amount:                                       | \$47.00 CDN         |
| Cancel                                                | Submit Payment      |
|                                                       |                     |

Manage Saved Cards

|              | Student Total: | \$47.00 |
|--------------|----------------|---------|
| June ETS reg | \$47.00        | \$47.00 |
| Bus Pass     |                | \$47.00 |
|              |                |         |

Payment Amount: \$47.00

## Please note you can also pay by Debit card.

| EDMON                                                                                  | TON CATHOLIC SCH                                                                                                    | OOLS                                                                                                    |                              |
|----------------------------------------------------------------------------------------|----------------------------------------------------------------------------------------------------|----------------------------------------------------------------------------------------------------|------------------------------|
|                                                                                        |                                                                                                    |                                                                                                    | ₩.                           |
| Payment Details                                                                        |                                                                                                    | Adam Sample                                                                                                    | Due Pay                      |
| Choose Payment Type:<br>Manage Saved Cards                                             |                                                                                                    | Additional Items                                                                                                    | \$30.00                      |
| O Credit Card                                                                          |                                                                                                    | Form In Cart - Submit Payment / Confirm:<br>Grad 2015 Commencement Ceremony<br>Grad Commencement Ceremony \$11                                                                                                    | .00 \$10.00                  |
| INTERAC <sup>®</sup> Online                                                            | Online                                                                                                    | Grad Commencement Ceremony \$10<br>Grad Commencement Ceremony \$10                                                                                                    | 0.00 \$10.00<br>0.00 \$10.00 |
|                                                                                        |                                                                                                    | Student To                                                                                                    | tal: \$30.00                 |
| The INTERAC Online Servic<br>debit your online banking ac<br>your purchase. When you p | e Service will immediately count for the total amount of ace your order, you will be                                                                                                    | Payment Amou                                                                                                    | nt: \$30.00                  |
| Transferred to your online ba                                                          | Inking website for payment.                                                                                                    |                                                                                                    |                              |
| Learn More                                                                             | Used under licence                                                                                                    |                                                                                                    |                              |
| Payment Amount:                                                                        | \$30.00 CDN                                                                                                    |                                                                                                    |                              |
| Powered by:                                                                            |                                                                                                    | Refund Policy Terms and Conditions Pri<br>Fi                                                                                                    | vacy Policy<br>RANÇAIS       |
| Online                                                                                 | PAYMENT DET                                                                                                    | AILS                                                                                                    | LP                           |
|                                                                                        | PAY TO Edmonton<br>INVOICE NO 61<br>AMOUNT CAD30.00                                                                                                    | Catholic School                                                                                                    |                              |
|                                                                                        | Click to choose your Fi<br>BMO 🖀 Bank of Montreal                                                                                                    | nancial Institution:                                                                                                    |                              |
|                                                                                        | or a credit union in:                                                                                                    |                                                                                                    |                              |
|                                                                                        | select province or te                                                                                                    | rritory                                                                                                    |                              |
|                                                                                        | select credit union                                                                                                    | ▼ Select >                                                                                                    |                              |
|                                                                                        | To cancel and return to                                                                                                    | Edmonton Catholic School:                                                                                                    |                              |
|                                                                                        | Acxsys Corporation ("Acxsys<br>service (the "Service"). Acxs<br>of the Service. Acxsys does<br>exchange rates or currency of<br>conversion fees or other fees<br>institution. Please contact you | ") owns and operates the INTERAC® Online payment<br>ys does not charge any fees to cardholders for the use<br>not control and is not responsible or liable for any<br>conversion rates. Additional service fees, currency<br>may apply and may be charged by your financial<br>ur financial institution for additional details. |                              |
|                                                                                        | PR                                                                                                    | IVACY                                                                                                    |                              |